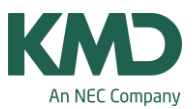

## Genvejstaster

Ctrl+a Marker alle undervisninger eller stamdata i et vindue.

Ctrl+c Kopier det markerede.

Ctrl+d Skift mellem ugevisning og skoleåret.

Ctrl+e Tilpas kolonnebredde til overskriftsfelter.

Ctrl+f Tilpas kolonnebredde til indholdsfelter.

Ctrl+k Luk alle åbne vinduer.

Ctrl+o Udpeg og åbn en gpn-fil.

Ctrl+p Udskriv.

Ctrl+r Åbn den aktuelle koblingslinje.

Ctrl+r+Shift Åbn alle koblingslinjer i den aktuelle visning af undervisning.

Ctrl+s Gem den aktuelle gpn-fil. Obs. Gpn-filen bliver gemt med det samme navn, som sidst du gemte. Derved overskriver du en tidligere gemt fil. Ctrl+ samtidig klik på dobb.lektion/blok i skemaet

KMD – Education Lauritzens Plads 1, DK-9000 Aalborg

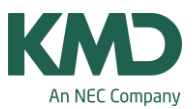

Hvis du i et skema ønsker blot at fjerne én lektion fra en dobbeltlektion eller en blok, kan du klikke på Ctrl samtidig med, at du markerer dobbeltlektionen/blokken. Nu bliver lektionerne vist som enkeltlektioner, og du kan fjerne netop én lektion.

| Skoledata                                                     | Filtype                   | <b>S</b> 6                                        | and the second second second second second second second second second second second second second second second                                                                                                    |   |
|---------------------------------------------------------------|---------------------------|---------------------------------------------------|----------------------------------------------------------------------------------------------------|---|
| Alment                                                        | Detafiler (gpn)           |                                                   |                                                                                                    |   |
| - Overblik                                                    | Datafiler 14 x (*.gpu)    |                                                   | and the second second se |   |
| Værdier                                                       | BackUp filer              | Vivmware-host Shared Folder                       | rs Desktop Backup                                                                                                    |   |
| ⊕ Diverse<br>- Backup<br>- Falmapper<br>- Stema<br>- Tilpasse | Arbeyds-optimerings-filer |                                                   | and the second second se |   |
|                                                               | Importieksport            |                                                   |                                                                                                    |   |
|                                                               | HTML-filer                |                                                   |                                                                                                    |   |
|                                                               | Aldelingsfiler            | Tvmware-host/Shared Folders/Deaktop/Backup        |                                                                                                    |   |
|                                                               | Vedhachede filer (E-Mail) |                                                   |                                                                                                    |   |
| - Beregning af tjeneste                                       | HTML-skabeloner           |                                                   |                                                                                                    |   |
| Advarsler                                                     | PDF-filer                 |                                                   |                                                                                                    |   |
| E Maria                                                       |                           |                                                   |                                                                                                    |   |
| E-Inter                                                       |                           |                                                   |                                                                                                    |   |
|                                                               |                           |                                                   |                                                                                                    |   |
|                                                               |                           |                                                   |                                                                                                    |   |
|                                                               |                           |                                                   | Navn                                                                                                    |   |
|                                                               |                           |                                                   | e demo 20170502 1517.000                                                                                                    |   |
|                                                               | These cast                |                                                   | e savel.con                                                                                                    | - |
|                                                               |                           |                                                   | a save2 one                                                                                                    |   |
|                                                               |                           |                                                   | a sugar                                                                                                    |   |
|                                                               |                           |                                                   | # save1.000                                                                                                    |   |
|                                                               | A Backup suc              | cessfully saved in                                | <ul> <li>save3.gpn</li> <li>save4.gpn</li> </ul>                                                                                                    |   |
|                                                               | Backup suc                | cessfully saved in<br>ry for backup-files!        | e save3.gpn<br>e save4.gpn                                                                                                    |   |
|                                                               | Backup suc<br>the directo | cessfully saved in<br>ry for backup-filest        | e save3.gpn<br>e save6.gpn<br>e save5.gpn                                                                                                    |   |
|                                                               | Backup suc<br>the directo | ccessfully saved in<br>ry for backup-files!       | e save3.gpn<br>e save5.gpn<br>e save5.gpn<br>e save5.gpn<br>e save5.gpn                                                                                                    |   |
|                                                               | Beckup sur<br>the directo | ccessfully saved in<br>ny for backup-files!<br>OK | € save3.gpn<br>● save3.gpn<br>● save5.gpn<br>● save5.gpn<br>● save5.gpn                                                                                                    |   |

Fra version 2018 kan du med: <Ctrl+Shift+B> tage en backup, hvor dato og klokkeslæt automatisk angives efter filnavnet.

- Filen gemmes i den mappe, du angiver under "Backup filer".
- Du får besked, når filen er gemt.
- Backuppen gemmes under filnavnet (i eksemplet "demo") efterfulgt af dato (2. Maj 2017) og klokkeslæt (15.17).

Ctrl+v Indsæt indholdet af udklipsholderen.

Ctrl+w Vis udskrift.

Ctrl+x Klip det markerede.

## Del-tasten (delete)

KMD – Education Lauritzens Plads 1, DK-9000 Aalborg

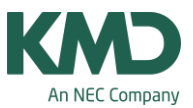

I et skema kan du vha. Del-tasten (delete) fjerne den markerede lektion (i stedet for at trække den ud af skemaet).

F5 Opdater det åbne vindue.

F7 (skemaer) Lås markeret undervisning / lås markeret undervisning op.

F7 (i modulet: Kalender-Semesterskema) Lås markeret fordeling / lås markeret fordeling op.

Shift-tasten holdes nede mens Untis åbnes

Hvis du i menuen Indstillinger -> Diverse har valgt "Fil åbnes ved programstart", vil Untis automatisk åbne med den sidst gemte fil. Hvis du undtagelsesvis vil forhindre det, kan du i forbindelse med programstart af Untis holde Shift-tasten nede.